# Butlletí Setmanal Modificar preu de compra

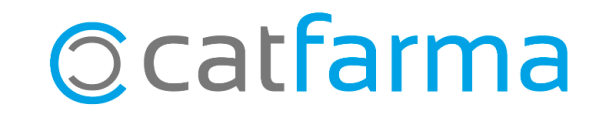

Quan repassem els preus de compra és possible trobar-nos amb errors, ja sigui perquè no s'han introduït en el moment de la recepció o perquè no s'han introduït correctament.

En aquest butlletí veurem els passos a seguir per **modificar al Nixfarma aquests preus de compra** que hem detectat que són incorrectes.

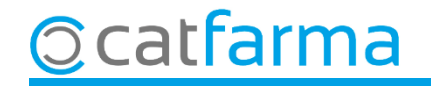

El primer pas és configurar **Nixfarma** per permetre la modificació dels preus de compra a **Configuració → Empresa → Personalització**:

|                              | Cambio Divisas<br>Mis informes | CATFARMA                       |
|------------------------------|--------------------------------|--------------------------------|
|                              | Empresa >                      | Maestro Empresas               |
|                              | Personalizar Informes          | Personalización                |
|                              | Personalizar Documentos        | Parámetros SEVeM               |
|                              | Etiquetas                      | Receta Electrónica             |
|                              | Gestión de SMS                 | Receta Médica Privada          |
|                              | Gestión de Eventos             | Receta electrónica veterinaria |
|                              | Integración Cuentapul >        | Maestro contadores             |
|                              | Registro de Actividad          | Iniciar ejercicio              |
|                              |                                | Almacén                        |
| and the second second second |                                | Plantillas                     |
| N S SSISSI                   |                                | 6 88                           |

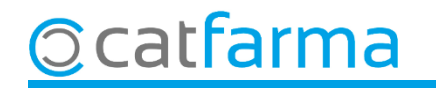

En la carpeta Article cal activar l'opció 🗹 Corregir preus mitjans històrics des de comandes.

| Personalizar la empresa                                                                                                    | CATFARMA<br>30/09/2021                                                                                                    |  |
|----------------------------------------------------------------------------------------------------|----------------------------------------------------------------------------------------------------|--|
| Empresa CATFARMA CATFARMA GE                                                                                                    | TIÓ S.L.                                                                                                    |  |
| General Artículo Almacén                                                                                                    | Venta Siguro Compras Clientes 🛚 🕨                                                                                                    |  |
| Consultas e informes<br>Cómo calcular el margen Sobre venta<br>Precio de venta PVP<br>Precio de coste Último<br>✓ Presentar importes en estadística de ventas<br>Cálculos de PVP<br>✓ ¿Redondear los precios calculados?<br>Valor a redondear 5<br>✓ ¿Calcular los precios de venta en recepción? | Mostrar en la lista de artí xulo<br>Baja Vademecun<br>Sólo en almacén<br>Corregir precios medios históricos desde pedidos<br>Dígito al que quiere redondear 1<br>Redondeo al valor Mas próximo                                                                                                    |  |
| ¿Las unidades bonificadas afectan al precio de costo?                                                                                                    | CATFARMA GESTIÓ S.L.         culo       Almacén       Venta       Seguro       Compras       Clientes # # # # #         Mostrar en la lista de att culo       Imacén       Imacén       Imacén       Imacén       Imacén         Mostrar en la lista de att culo       Imacén       Imacén |  |
| <ul> <li>Parar por alerta de la AEMPS en ventas</li> <li>Parar por alerta de la AEMPS en recepción de pedidos</li> </ul>                                                                                                    | <b>NOTA</b> : De la mateixa manera, podem deixar desactiva aquesta opció perquè ningú pugui modificar els preus de compra.                                                                                                    |  |
|                                                                                                    |                                                                                                    |  |

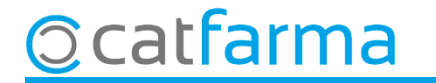

Un cop configurat, accedim a la pantalla de **Mestre de comandes** i seleccionem la comanda que volem modificar:

| Maestr                                    | ro de pedid                                                        | los                                                                     |                                                                          |                                                                       |                                                              |                                                      |                                                  |                             |                                        |                                                        |                         |                                                                                             |                              |                                      |                                         | CATFARM<br>30/09/202                                              | 1A<br>21                                |                                         |  |
|-------------------------------------------|--------------------------------------------------------------------|-------------------------------------------------------------------------|--------------------------------------------------------------------------|-----------------------------------------------------------------------|--------------------------------------------------------------|------------------------------------------------------|--------------------------------------------------|-----------------------------|----------------------------------------|--------------------------------------------------------|-------------------------|---------------------------------------------------------------------------------------------|------------------------------|--------------------------------------|-----------------------------------------|-------------------------------------------------------------------|-----------------------------------------|-----------------------------------------|--|
| <b>Pedido*</b><br>Proveedor<br>Delegaciór |                                                                    | 742 🛃<br>7 🛃 ALI<br>7 🛃 ALI                                             | Alm<br>Liance He<br>Liance He                                            | acén* F4<br>ALTHC4<br>ALTHC4                                          | ARMACIA<br>ARE<br>ARE                                        | •                                                    | Fecha<br>Fecha emis                              | 3070<br>sión 3070           | 0 <mark>9/202</mark><br>09/202         | 1 12:29<br>1 13:18                                     | 25                      | Tipo<br>Situaciór                                                                           | Automá<br>Servido<br>Program | itico<br>)<br>nado [                 | Rece<br>Impor<br>Impor<br>Marg          | pcionado<br>te PVP<br>te costo<br>en ( <b>27,01%</b> )<br>hidades | 1.7<br>1.3<br>4                         | A 🔽 -<br>33,95<br>09,32<br>84,63<br>228 |  |
| N                                         | Artículo* 🔀                                                        |                                                                         | X15 BOL                                                                  | De:<br>LO (GA                                                         | scripción<br>J E NIICA                                       | )                                                    |                                                  | De                          | epósito                                | UPS.E                                                  | U.P.S.                  | St.Mín.<br>1                                                                                | Stock                        | U.Ped.*<br>2                         | Prov 🚯                                  | Del 🔀 E                                                           |                                         |                                         |  |
|                                           | 269923<br>460261<br>145837<br>158317<br>179638<br>184733<br>189996 | HYDRA E<br>ABSORB<br>OSTEOG<br>GUANTE<br>HUPAVIF<br>NASALKII<br>HIDRADE | BEBE LE<br>ENTE IN<br>EL FRIO<br>S DE NI<br>20 SOE<br>D ALER(<br>ERM TR) | CHE CONTI<br>ICONTI<br>150 ML<br>TRILO I<br>BRES 6<br>GIA 20<br>KROLL | DRPOR/<br>NENCIA<br>MASTE<br>DESECH<br>G<br>ML SPR<br>ON FOO | /<br>AL 50<br>ORIN<br>ERDIE<br>HABLE<br>AY<br>CAL CI | 0 ML<br>JA DIA AN<br>E<br>ES PEHA-(<br>LARIFICA) | A                           |                                        |                                                        |                         | 1<br>2<br>1<br>1<br>1<br>1<br>1<br>1                                                        | 0 1 0 0 0 0 0                | 1<br>2<br>1<br>2<br>1<br>1<br>1<br>1 | 2 2 2 2 2 2 2 2 2 2 2 2 2 2 2 2 2 2 2 2 |                                                                   |                                         |                                         |  |
|                                           | 192057<br>208972<br>309898<br>358887                               | NUTRIBE<br>FLAVIA 3<br>AVENA U<br>MEDIGEL                               | EN POTI<br>10 COMP<br>INIPHA<br>. CREM                                   | Am<br>icor<br>rece                                                    | b la<br>b la<br>na ( <b>C</b>                                | coi<br>coi<br>con:<br>ó de                           | mand<br><b>sulta</b><br>e la co                  | a se<br><b>de (</b><br>omai | elec<br>cor<br>nda                     | ccio<br><b>nan</b><br>a.                               | nac<br>des              | 1<br>1<br>1<br>1<br>1<br>1<br>1<br>1<br>1<br>1<br>1<br>1<br>1<br>1<br>1<br>1<br>1<br>1<br>1 | iiqu<br>rvid                 | 2<br>Iem<br>I <b>es</b> ) p          | en a<br>per ve                          | questa<br>eure la                                                 | ק ד ד<br>ק ד<br>ק ד<br>ק<br>ק<br>ה<br>ה |                                         |  |
| MEFIX<br>Ventas<br>2021<br>2020<br>2019   | 10X15 ROL<br>ine Feb Mar<br>0 1 1<br>1 1 0<br>0 0 0                | Abr May<br>0 0<br>0 0<br>0 0<br>0 0                                     | ENICA)<br>Jun Jul<br>0 0<br>0 0                                          | Ago 9<br>0<br>0<br>0                                                  | Sep Oct<br>0 0<br>0 0<br>0 0                                 | Nov<br>O<br>O<br>O                                   | Dic Total<br>0 2<br>0 2<br>0 0                   | 1                           | P <sup>A</sup><br>Im<br>Lo<br>Al<br>Pr | Lir<br>VP<br>nporte<br>.Nec.<br>ote<br>BC<br>rov.habit | nea<br>15<br>31<br>tual | 5,70<br>(,40<br>2<br><b>B</b><br>2                                                          | Pre                          | ecios                                | PVP<br>P.Ref<br>P.Mer                   | % IVA 10<br>Nuevos                                                | ),00 Pre<br>Cat<br>Det                  | cios<br>álog,<br>alle<br>nacén          |  |
|                                           |                                                                    |                                                                         |                                                                          | <u>D</u> ej<br>Ofer <u>t</u> as                                       | pósito<br>y precios                                          | Ca<br>Obs                                            | Icular PVP<br>ervaciones                         | N <u>u</u> ev<br>Consu      | zas líne<br><b>Ita dep</b>             | eas<br>iósito D                                        | Pedid<br>atos ad        | lo Cito<br><b>licionale</b> s                                                               | -                            |                                      |                                         |                                                                   |                                         |                                         |  |

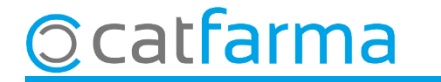

Es mostrarà la consulta de la recepció en pantalla, indicarem que volem modificar l'Històric de preus.

| 🔛 Consulta Pe                       | edidos Servidos                                                        |          |                     |      |     |       |          |                                                                                                    |                                       |                                                                        |                                                   |                         |                |                                           |             | $\times$ | ]               |
|-------------------------------------|------------------------------------------------------------------------|----------|---------------------|------|-----|-------|----------|----------------------------------------------------------------------------------------------------|---------------------------------------|------------------------------------------------------------------------|---------------------------------------------------|-------------------------|----------------|-------------------------------------------|-------------|----------|-----------------|
| Pedido<br>Proveedor<br>Fecha pedido | 742 @ Almacén FARMACIA<br>7 ALLIANCE HEALTHCARE<br>30/09/2021 Depósito |          |                     |      |     |       | Fr       | Recepcionado         Sin IVA         Con I           'echa recepción         30/09/2021         Imp.PVP         1.709,57         Imp.PVP         1.793           Dperador         Imp.neto         1.239,68         Imp.neto         1.309           Margen ( 27,49%)         469,89         Margen ( 27,01%)         484 |                                       |                                                                        |                                                   |                         |                | Con IVA<br>1.793,95<br>1.309,32<br>484,63 |             |          |                 |
| Artículo                            | Descripción                                                            |          | Ped                 | Serv | Bon | Dev F | P.compra | %1                                                                                                    | % Total                               | P.costo                                                                | P.neto                                            | PVP                     | PVP Nue        | PVP Calc. Enva                            | ase Cad 📴   | E 0 F 🧷  |                 |
| 269923                              | HYDRA BEBE LE                                                          | CHE      | 1                   | 1    | 0   | 0     | 10,67    |                                                                                                    | 0,00                                  | 10,67                                                                  | 10,67                                             | 16,60                   |                | 19,37                                     |             |          | 1               |
| 460261 .                            | ABSORBENTE IN                                                          | CO       | 2                   | 2    | 0   | 0 🗖   | 23,85    |                                                                                                    | 0,00                                  | 23,85                                                                  | 23,85                                             | 31,14                   |                | 31,14                                     |             |          |                 |
| 179638                              | HUPAVIR 20 SOB                                                         | IRE      | 1                   | 1    | 0   | 0 🗖   | 24,63    |                                                                                                    | 0,00                                  | 24,63                                                                  | 24,63                                             | 37,90                   |                | 38,86                                     | 04/2022     |          |                 |
| 184733                              | NASALKID ALERG                                                         | λIA      | 1                   | 1    | 0   | 0 🗆   | 8,01     |                                                                                                    | 0,00                                  | 8,01                                                                   | 8,01                                              | 12,95                   |                | 14,97                                     |             |          |                 |
| 383026                              | FORBALD TONIC                                                          | ОA       | 1                   | 1    | 0   | 0 🗆   | 21,43    |                                                                                                    | 0,00                                  | 21,43                                                                  | 21,43                                             | 40,95                   |                | Fom                                       |             |          | osta icona nor  |
| RD 650234                           | POMADA ANTIBIO                                                         | DTI(     | 3                   | 3    | 0   | 0 🗆   | 2,71     |                                                                                                    | 0,00                                  | 2,71                                                                   | 2,71                                              | 3,90                    |                |                                           |             | n aque   |                 |
| 653424                              | DIPRODERM 0,5 N                                                        | √IG/ 🗱   | 1                   | 1    | 0   | 0 🗆   | 1,74     |                                                                                                    | 0,00                                  | 1,74                                                                   | 1,74                                              | 2,50                    |                | Indic                                     | ar que      | e volem  | 1 modificar els |
| RD 654831                           | BENADON 300 M                                                          | G 20     | 3                   | 3    | 0   | 0 🗆   | 4,07     |                                                                                                    | 0,00                                  | 4,07                                                                   | 4,07                                              | 5,87                    |                | preu                                      | S.          |          |                 |
| 658953 .                            | ADVAGRAF 0,5 M                                                         | G 3 🎇    | 3                   | 3    | 0   | 0     | 14,20    |                                                                                                    | 0,00                                  | 14,20                                                                  | 14,20                                             | 20,47                   |                |                                           | •           |          |                 |
| 658956 .                            | ADVAGRAF1 MG                                                           | 60 🎇     | 2                   | 2    | 0   | 0 🗆   | 56,75    |                                                                                                    | 0,00                                  | 56,75                                                                  | 56,75                                             | 81,85                   |                | 03/20                                     | 023 03/2023 |          |                 |
| 659181 .                            | ACIDO ALENDRO                                                          | NIC      | 2                   | 2    | 0   | 0 🗆   | 6,93     |                                                                                                    | 0,00                                  | 6,93                                                                   | 6,93                                              | 9,99                    |                | 04/20                                     | 023 04/2023 |          |                 |
| 659714                              | DIAZEPAN LEO 5                                                         | MG       | 3                   | 3    | 0   | 0     | 1,04     |                                                                                                    | 0,00                                  | 1,04                                                                   | 1,04                                              | 1,50                    |                | 08/20                                     | 023 08/2023 |          |                 |
| RD 662979                           | VIСТОZA 6 MG/ML                                                        | -21      | 1                   | 1    | 0   | 0     | 90,39    |                                                                                                    | 0,00                                  | 90,39                                                                  | 90,39                                             | 130,37                  |                |                                           | 12/2021     |          |                 |
| RD 665876                           | RAPAMUNE 0,5 M                                                         | IG 3     | 1                   | 1    | 0   |       | 52,56    |                                                                                                    | 0,00                                  | 52,56                                                                  | 52,56                                             | 75,81                   |                | 02/20                                     | 022 02/2022 |          |                 |
|                                     |                                                                        |          | 86                  | 88   | 0   | 0     | 1.239,68 |                                                                                                    |                                       |                                                                        | 1.239,68                                          | 1.793,95                | 1.793,95       | 1.803,21                                  |             |          |                 |
| HYDRA BEB                           | BE LECHE CORPOR                                                        | AL 50    | D ML                |      |     |       |          |                                                                                                    |                                       |                                                                        |                                                   |                         |                |                                           |             |          |                 |
| Stock<br>% IVA 2                    | Almacén<br>0 C. Prov.<br>21,00<br>Ubicación                            | PV<br>PV | - Preci<br>/L<br>/0 | ios  |     |       |          | P.cos<br>P.bor<br>P.neti<br>P.neti                                                                                                    | to 1<br>nif<br>o 1<br>o i.i. <u>I</u> | Línea ped<br>10,67   Imp.<br>  Imp.<br>  10,67   Imp.<br>  3,46   Imp. | <b>ido</b><br>costo<br>bonif<br>neto<br>neto i.i. | 10,67<br>10,67<br>13,46 | % Cond<br>0,00 | Descuentos Lí<br>% Global %               | nea pedido  | % Total  |                 |
|                                     | Observaciones     Resumen de IVA     Envases                           |          |                     |      |     |       |          |                                                                                                    |                                       |                                                                        |                                                   |                         |                |                                           |             |          |                 |

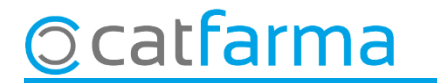

Accedirem a la finestra de **Corregir preus mitjans històrics**, on podem modificar qualsevol preu.

| 🔛 Corregir           | precios medios históricos                           |                 |                |                       |                           |                         | ×                      |                                                                     |                            |
|----------------------|-----------------------------------------------------|-----------------|----------------|-----------------------|---------------------------|-------------------------|------------------------|---------------------------------------------------------------------|----------------------------|
| Operado<br>Actículo  | r NXF                                               |                 |                |                       |                           |                         |                        |                                                                     |                            |
| Código<br>158679     | Descripción<br>FITO COLD HIDRATANTE 1 ENVASE 250 ML | P.V.P.<br>14,95 | P.U.C<br>10,13 | P.U.C I.I P.<br>11,28 | M. pond. I.I P.M<br>11,28 | 1.compra I.I  <br>11,28 | P. M. venta<br>14,95 🔺 | Artiele: Aquestes dads                                              | a afactor a                |
| 179638               | HUPAVIR 20 SOBRES 6 G                               | 37,90           | 24,63          | 27,43                 | 27,43                     | 26,98                   | 37,90                  | Article: Aquestes dade                                              | top o lo fitvo             |
| 184733               | NASALKID ALERGIA 20 ML SPRAY                        | 12,95           | 8,01           | 8,92                  | 8,92                      | 8,92                    |                        | l'article i son les que sur                                         |                            |
| 255059               | FITO COLD GEL FRIO 1 TUBO 250 ML                    | 17,90           | 9,90           | 11,03                 | 10,94                     | 11,03                   | 17,90                  | de l'article. Es pot n                                              | nodificar tot              |
| 269923               | HYDRA BEBE LECHE CORPORAL 500 ML                    | 16,60           | 10,67          | 13,46                 | 13,46                     | 13,46                   | 16,60 🚽                | excepte el PVP.                                                     |                            |
| - Almacén            | 158679                                              |                 |                |                       | pend II P M               |                         | P. M. uonto            |                                                                     |                            |
| 1 F                  | FARMACIA                                            |                 | 10,13          | .0.01.1 F. M<br>11,28 | 11,28                     | 11,28                   | 14.95 A                | Magatzem: Per modific                                               | ar els preus               |
|                      |                                                     |                 |                |                       |                           |                         | <b>_</b>               | només d'un magatzem d                                               | determinat.                |
|                      |                                                     |                 |                |                       |                           |                         |                        |                                                                     |                            |
| – Estadísti<br>Facha | ca 1586/9                                           |                 |                | UCU PM                |                           | compra I I - F          | P M vente              |                                                                     |                            |
| 01/04/2              | 1 FARMACIA                                          | 14,95           | 10,13          | 11,28                 | 11,28                     | 11,28                   | 0,00 A                 |                                                                     |                            |
|                      |                                                     |                 |                |                       |                           |                         |                        | <b>Estadística:</b> És el preu<br>servir per les esta<br>inventaris | u que es fa<br>dístiques o |
|                      |                                                     |                 |                |                       |                           |                         | <b>v</b>               |                                                                     |                            |
|                      |                                                     |                 |                |                       |                           | <u>A</u> ceptar         | Cancelar               |                                                                     |                            |

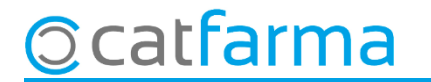

# Bon Treball Sempre al teu servei

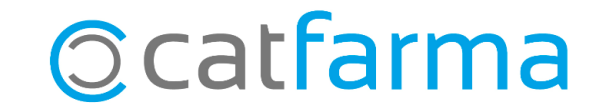